## **Checking Courses Offered Through Dual Enrollment**

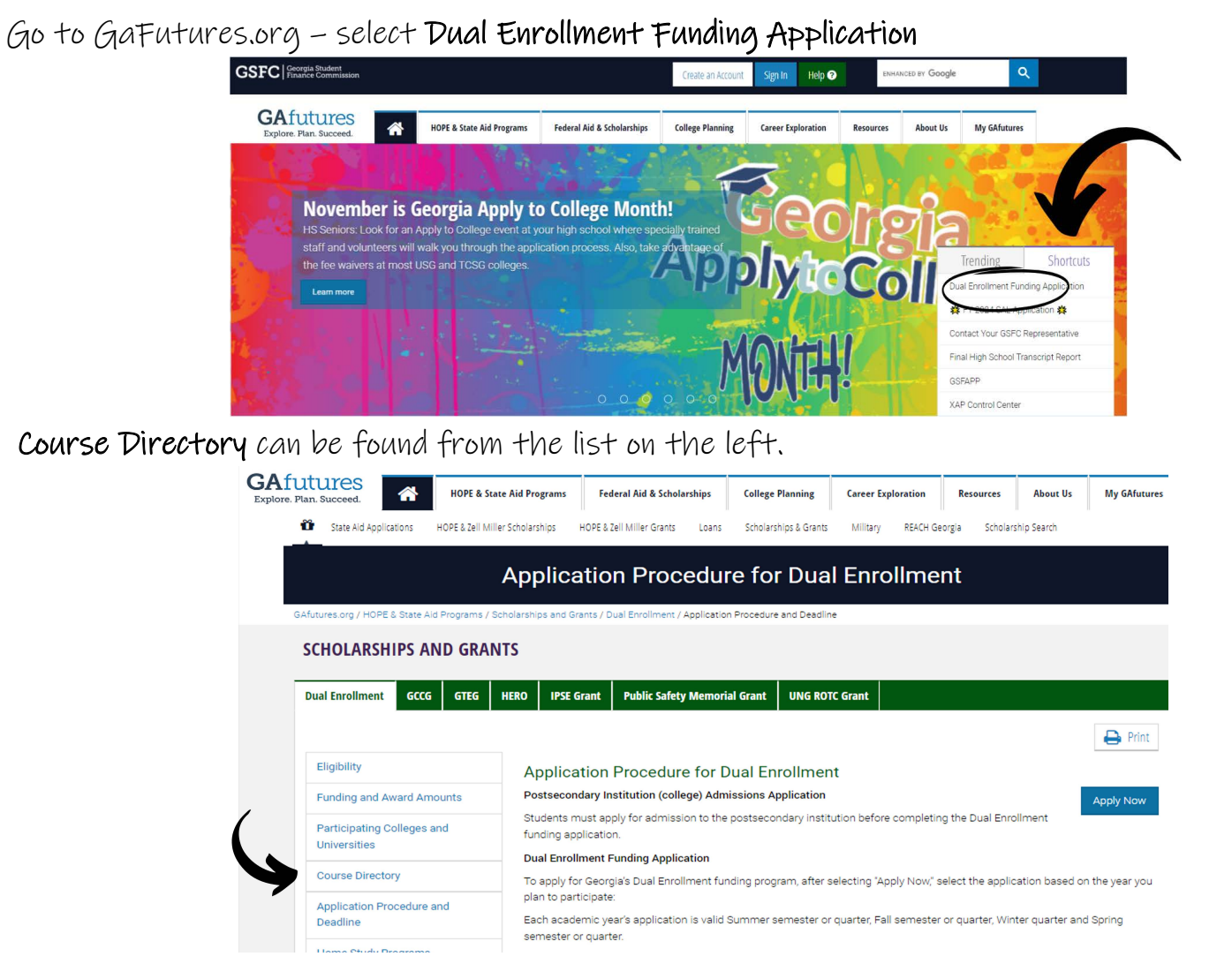

Once Course Directory is clicked, the next screen will have a link to the electronic course directory. Select the blue **Dual Enrollment Course Directory** 

| CHOLARSHIPS AND GRANTS     |              |                                                                                                    |                                      |                                |                      |       |  |
|----------------------------|--------------|----------------------------------------------------------------------------------------------------|--------------------------------------|--------------------------------|----------------------|-------|--|
| Dual Enrollment            | Georgia HERO | Georgia Tuition Equalization Grant                                                                                                    | Public Safety Memorial Grant         | REACH Georgia                  | UNG ROTC Grant       |       |  |
|                            |              |                                                                                                    |                                      |                                | E                    | Print |  |
| Eligibility                |              | Course Directory                                                                                                    |                                      |                                |                      |       |  |
| Funding and Av             | vard Amounts | The Dual Enrollment Course Direct                                                                                                    | tory is a list of the approved cours | es at eligible partici<br>term | pating postsecondary |       |  |
| Participating Colleges and |              | Approved Course Categories                                                                                                    |                                      |                                |                      |       |  |
| Universities               |              | The approved eligible course categories include:                                                                                                    |                                      |                                |                      |       |  |
| Course Directory           |              | Core academic areas: English, math, science, social sciences and world (foreign) languages (the same categories<br>used in the high school HOPE Scholarship calculation for academic eligibility). |                                      |                                |                      |       |  |
| Application Procedure and  |              | CTAE (Career Technical and Agricultural Education) courses that align to a GaDOE Career Cluster and Pathway                                                                                        |                                      |                                |                      |       |  |

Once in the Course Directory, select the college attending for dual enrollment to view the courses offered through dual enrollment.

| elect the Academic Y | /ear from dropdown for a listing of eligible appr | oved courses. |  |
|----------------------|---------------------------------------------------|---------------|--|
| eck periodically for | updates of approved courses.                      |               |  |
|                      |                                                   |               |  |
| ilter Ontions        |                                                   |               |  |
| inter options        |                                                   |               |  |
| ademic Year          | Participating College *                           | Category      |  |